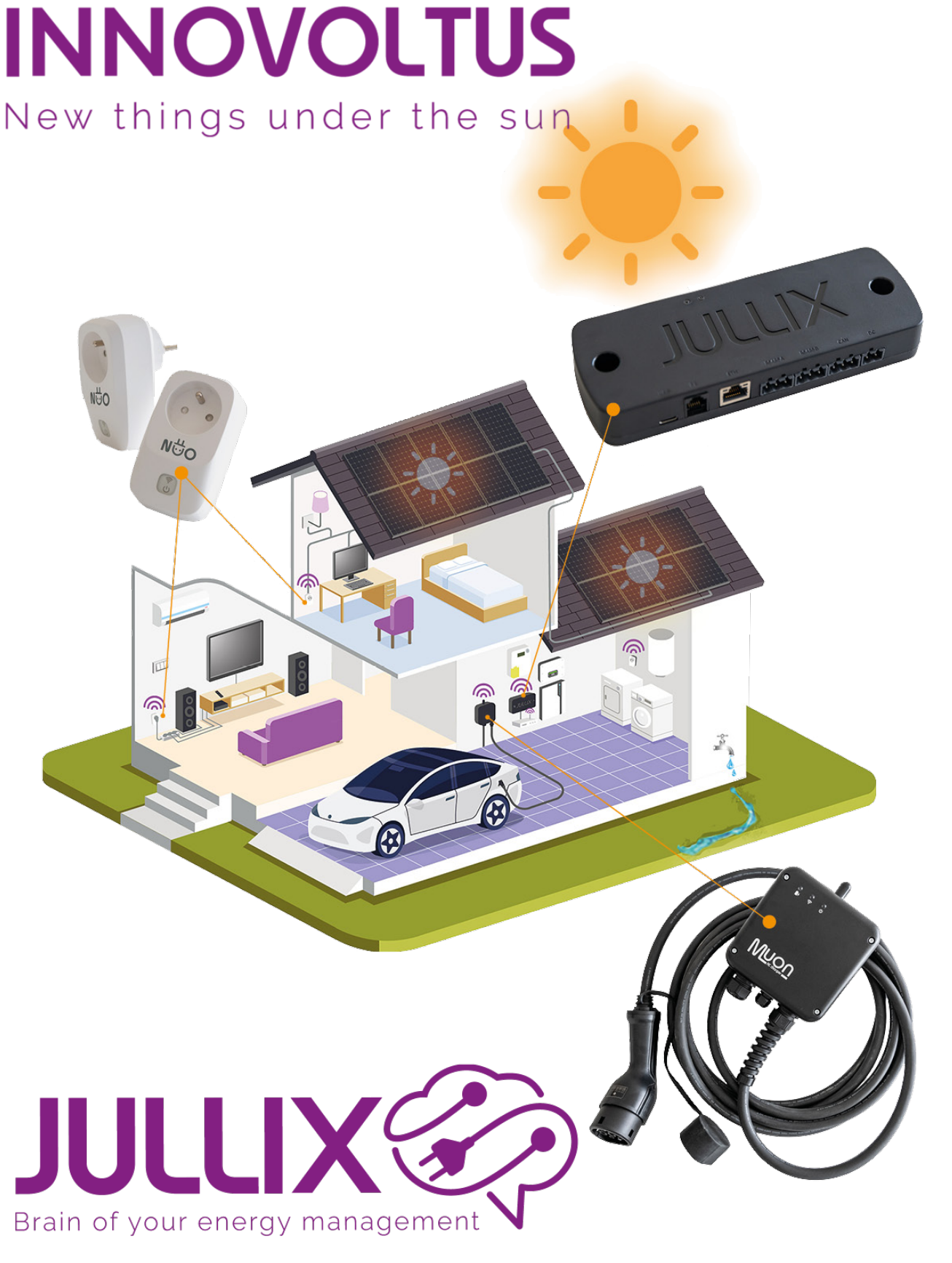

Optimizer

## Inhoudsopgave

| Monitor |  | 3 |
|---------|--|---|
|---------|--|---|

## Monitor

Op het portaal kan je via de de **Optimizer** knop <sup>3</sup> 1 de optimizer monitoren. Je komt op de **Optimizer**-pagina terecht. In het detailsvenster(2) zie het gebruiksprofiel(5) en de voorspelling van de opbrengst van de zonnepannelen(6) van de installatie.

Het schema(3) toont wat de optimizer heeft vastgelegd voor de komende 24 uur. In het overzicht(4) zie je het resultaat van de optimizer kost beperking.